## UC SANTA BARBARA | Job Builder

## JD Acknowledgement User Guide for Employees

- 1. The **JD Acknowledgement** process is initiated when employees are newly hired, promoted to another position, reclassified, or have updates made to their job description.
- 2. An email is automatically sent to the employee linked to the job description (see sample email below). When you receive a JD Acknowledgement email, start the process by clicking on the link in the email:

| Please complete your JD Acknowledgement (External) D In                                                                                                    | box ×                         |
|----------------------------------------------------------------------------------------------------|-------------------------------|
| No-Reply e-mail on behalf of Broen,Linda Carolyn <jdadmin@hrtms.com><br/>to me ▼<br/>Kathryn Moore</jdadmin@hrtms.com>                                      | Click here to begin<br>the JD |
| Please complete the workflow step for your JD Acknowledgement.                                                                                              | acknowledgement<br>process.   |
| You can directly edit the JD Acknowledgement using this link:<br>https://universityofcalifornia.marketpayjobs.com/Post.frmEditJD.wgx?RequestID=19b027ad366d |                               |
| Regards,<br>Linda Broen                                                                                                    |                               |

## 3. Read the instructions and then review your job description.

| UC SANTA BARBARA   Job Builder                            | 1                                     |
|-----------------------------------------------------------|---------------------------------------|
| Job Review Portal                                         |                                       |
| Hi Kathryn Moore                                          | Click bere to read                    |
| Job description acknowledgement for Moore,Kathryn Poling. | the instructions for<br>acknowledging |
| Instructions                                              | receipt of your job<br>description.   |
| Step 2: Review Job Description                            |                                       |
| © 2021 jd×pert                                            | ick here to begin the                 |
| Privacy Policy                                            | acknowledgement process.              |

4. View your job description before acknowledging it.

| UC SANTA BAR                                                        | BARA                                                                                                    |                                                               |
|---------------------------------------------------------------------|----------------------------------------------------------------------------------------------------|---------------------------------------------------------------|
|                                                                     | Employee Acknowled                                                                                                    | gement 🔼                                                      |
| Associate name: Ka<br>Manager Name: Li<br>Job Description Title: Co | athryn Moore<br>sa Romero<br>ompensation Manager 1                                                                                      | Click here to view your<br>new or revised job<br>description. |
| Jobcode: 40                                                         | 035711                                                                                                    |                                                               |
|                                                                     | View Job Description 'Compensation Manager 1<br>(40035711)'                                                                             |                                                               |
| Job Description<br>Acknowledgement:                                 | I acknowledge that I have received and review my job description.                                                                       | ewed                                                          |
|                                                                     | ** Please click the above link to view Job Description<br>'Compensation Manager 1 (40035711)' before you can co<br>the acknowledgement. | mplete                                                        |
|                                                                     | ***                                                                                                    |                                                               |
|                                                                     |                                                                                                    |                                                               |

5. View, print and/or download your job description. Close the window when done.

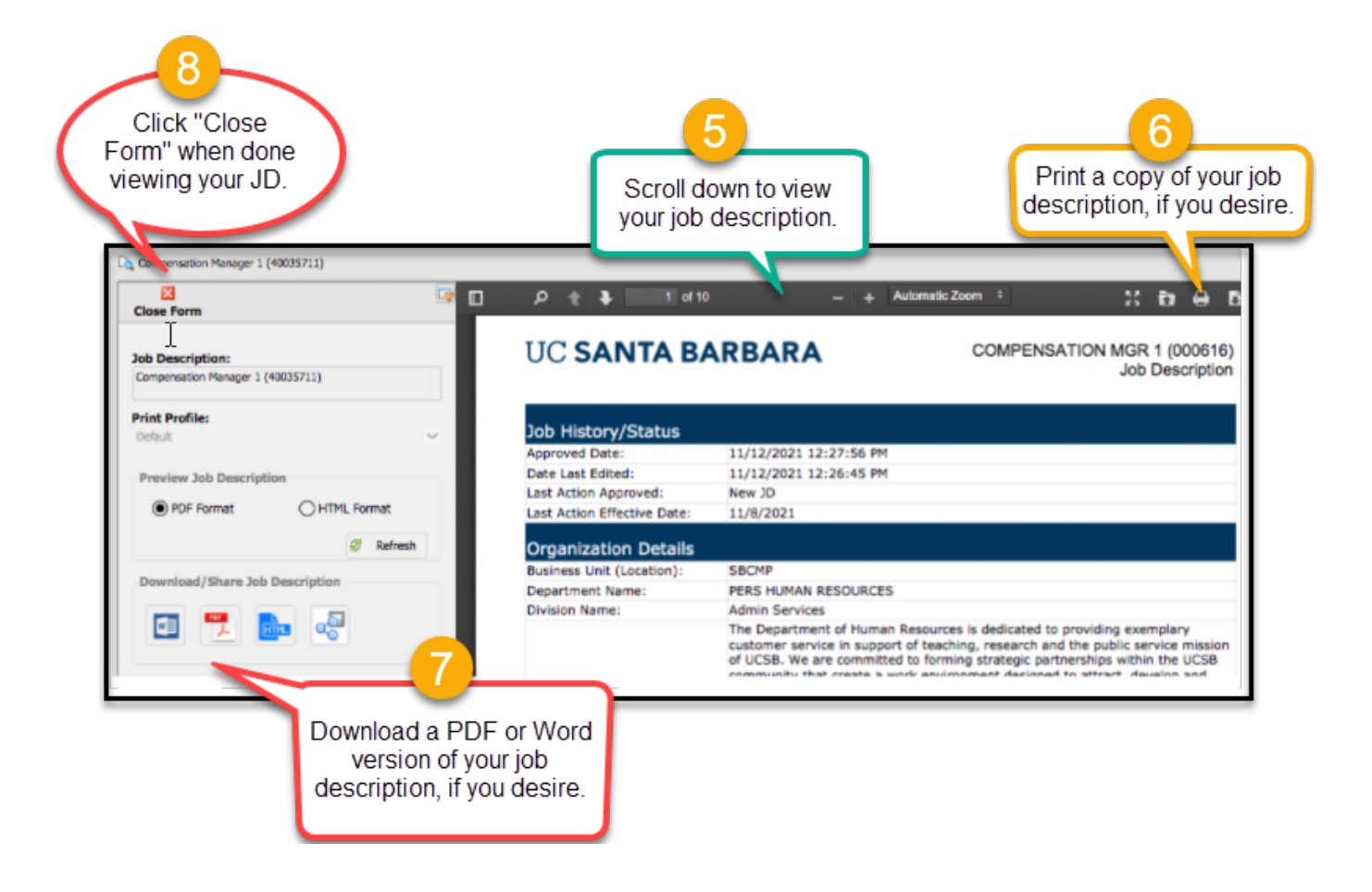

6. Check the acknowledgement box and click on "Complete Workflow Step":

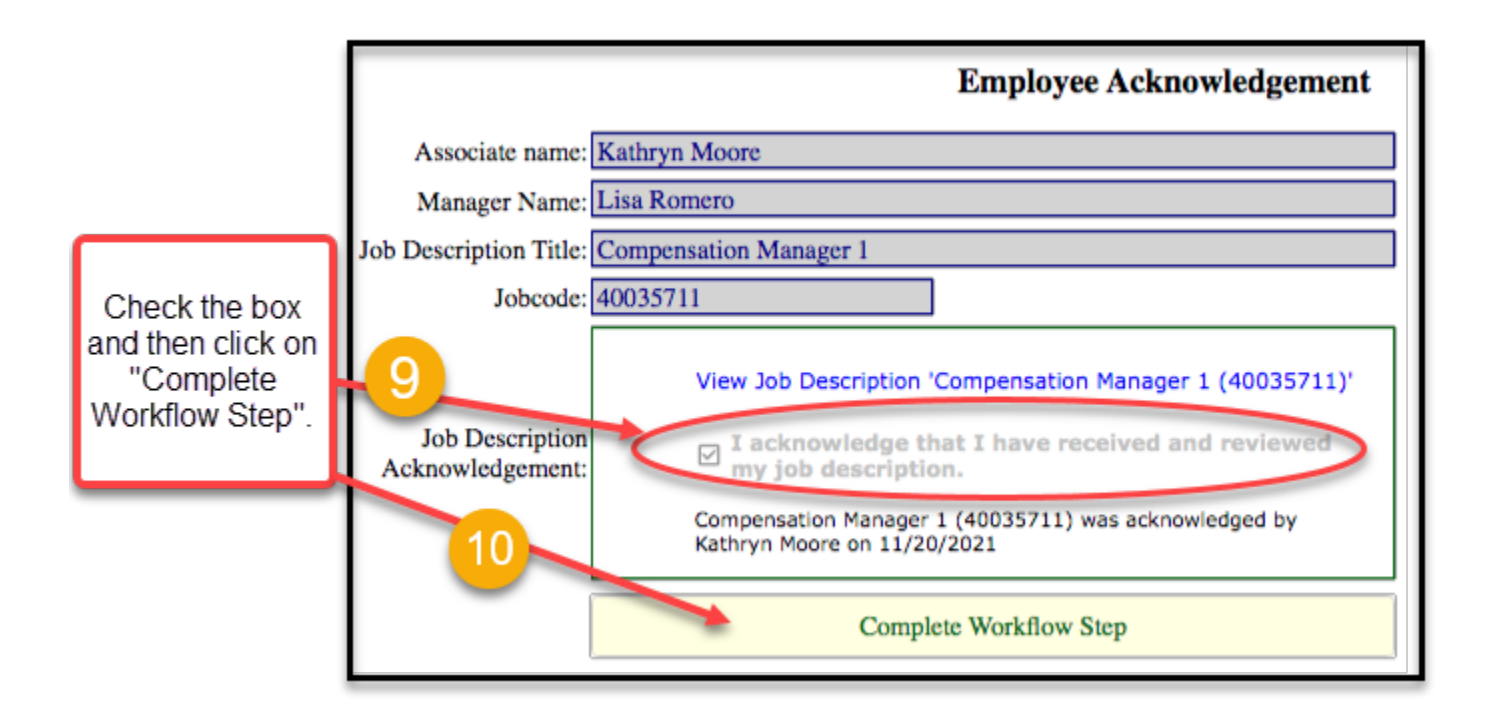

7. Finalize the acknowledgement process by checking the box and clicking "Confirm".

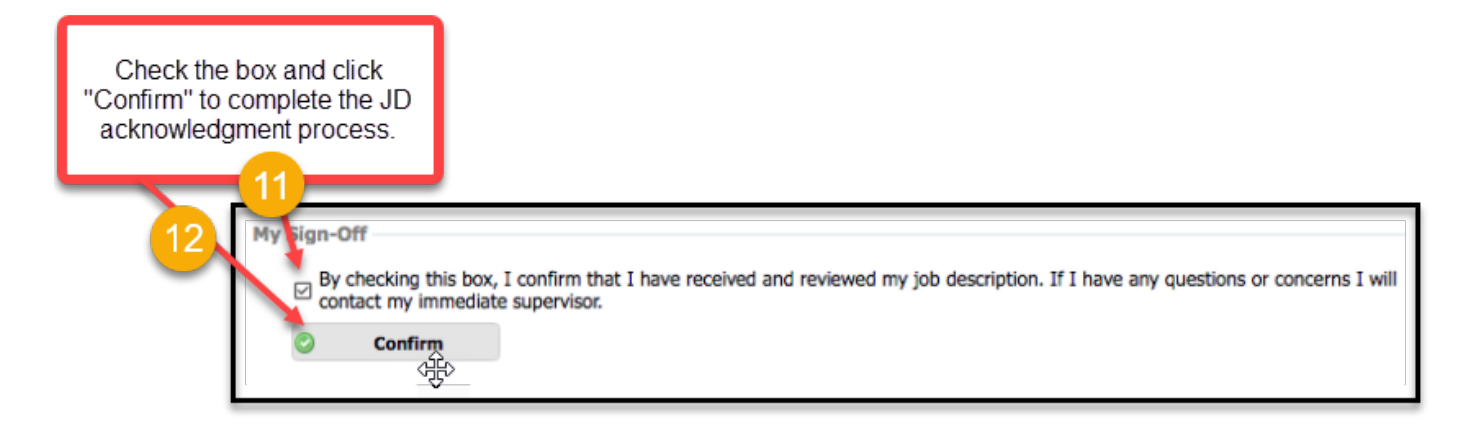

8. You no longer need to print out and sign your job description. The online acknowledgement process replaces the old process of wet-signing JDs.